# Hızlı kullanım kılavuzu

O<sub>2</sub> HomeBox 6641

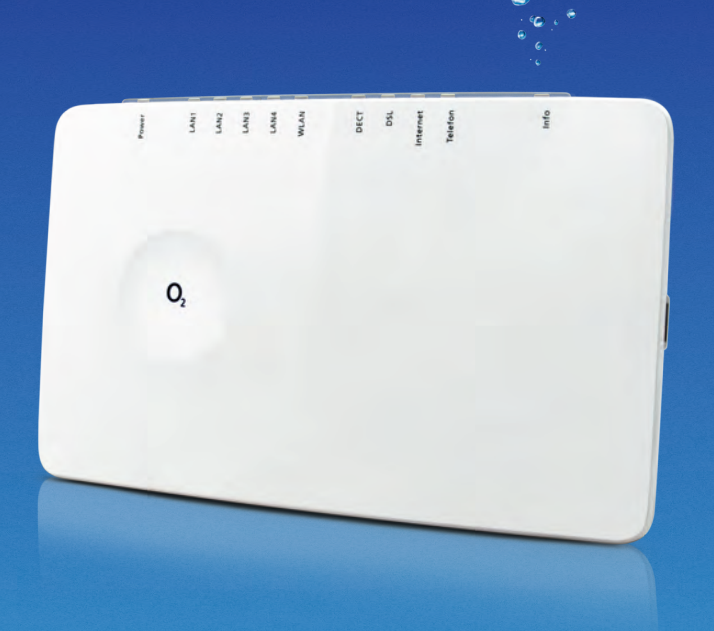

. . . .

#### Ayrıntılı bilgiler

O<sub>2</sub> HomeBox 6641'inizi kurmak ve ayarlamak için ayrıntılı bilgileri http://o2.de/hilfe/o2homebox2 sitenizde bulacaksınız.

Avrupa yönetmelikleri: İş bununla Zyxel Communications Corporation, O<sub>2</sub> HomeBox 6641 aygıtının 2014/53/EU (RED), 2011/65/AB (RoHS) ve 2009/125/EC (ErP) dirktifinin koşullarını yerine getirdiğini beyan eder. AB uygunluk belgesinin tam metnini aşağıdaki internet adresinde bulabilirsiniz: www.zyxel.com/de/de/support/o2\_homebox\_6641.shtml

#### Bize şu şekilde ulaşırsınız:

**İnternette:** www.o2.de

**İletişim olanakları:** www.o2.de/kontakt

**Geri gönderme belgesi:** https://dsl-retoure o2online de/star

**Telefon ile:** 089 78 79 79 400\* 0176 888 55 222\*

\* Alman sabit veya cep telefonu ağındaki görüşmelere uygulanan tarifeye göre.

#### Açık kaynak lisans bilgisi

QR kodunu taratın veya http://o2.de/hilfe/o2homebox2 adresindeki web sitemizi ziyaret ederek O<sub>2</sub> HomeBox 66

Kurulum sırasında yardıma ihtiyacınız mı var?

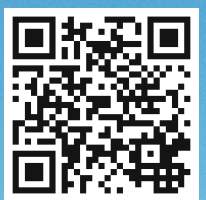

kurulum videosunu izleyin.

**Not:** Yönlendirici kurulumundan sonra web sitemizden Service Suite de yükleyin. Ücretsiz O<sub>2</sub> yazılımı sizi internet erişiminde destekler ve WLAN bağlantınızı optimize eder.

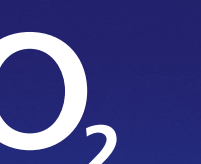

### Güvenlik uyarıları

ÖNEMLİ: Lütfen kullanımdan önce cihazın kullanım talimatnamesini dikkatle okuyunuz ve talimatnameyi ileride kullanmak için saklayınız. Cihazın yeni bir sahibe verilmesi durumunda bu kulanım talimatnamesini beraberinde veriniz.

▲ Elektrik şebekesi bağlantısı, telefon ve ağ kablolarının elektrik gerilimi tehlikelidir! Güvenlik uyarılarının dikkate alınmaması tehlikeli durumlara yol açabilir ve yüksek maddi hasarın yanı sıra ağır yaralanmalara ve ölüme sebep olabilir.

- Cihaz açılmamalıdır.
- Fırtına esnasında cihazın kurulumu yapılmamalıdır ve elektrik bağlantısı takılmamalı veya çıkarılmamalıdır.
- Sadece kapalı alan içerisinde kuru alanlarda kullanıma uygundur.
- Elektrik prizi cihazın yakınında ve kolay ulaşılabilir olmalıdır.
- Elektrik kablosunu kimsenin üstüne basamayacağı veya takılamayacağı şekilde yerleştiriniz.
- Cihazın iç kısmına herhangi bir sıvının sızmasına izin vermeyin, aksi taktirde elektrik çarpması veya kısa devre meydana gelebilir.
- Doğrudan güneşe maruz kalmasından sakınınız.
- Delik açmadan önce, deleceğiniz noktanın altında ev tesisatı bulunmadığından emin olunuz. Gaz, elektrik, sinyal veya su hatlarının hasar görmesi durumunda can kaybı veya maddi hasar meydana gelebilir.
- Cihaz sadece UH0301P-12PE adaptörü ile çalıştırılmalıdır.

| LED      | Sinyal            | Durum                                                                                                    |  |
|----------|-------------------|----------------------------------------------------------------------------------------------------|--|
| Güç      | Yanıp söner       | Sistem açılıyor                                                                                                    |  |
|          | Sürekli yanar     | Sistem açıldı ve işletimde                                                                                                    |  |
|          | Kapalı            | Elektrik beslemesi kesildi veya genel cihaz arızası                                                                                                    |  |
|          | Sürekli yanar     | Cihaz yazılım güncellemesi, cihazı yeniden<br>başlatma veya sıfırlama                                                                                                    |  |
| LAN      | Yanıp söner       | Veri aktarımı                                                                                                    |  |
|          | Sürekli yanar     | Etkin bağlantı                                                                                                    |  |
|          | Kapalı            | Etkin bağlantı yok                                                                                                    |  |
| WLAN     | Hızlı yanıp söner | Veri aktarımı                                                                                                    |  |
|          | Sürekli yanar     | WLAN etkin                                                                                                    |  |
|          | Yanıp söner       | WPS etkin                                                                                                    |  |
|          | Kapalı            | WLAN etkin değil                                                                                                    |  |
| DECT     | Sürekli yanar     | DECT fonksiyonu etkin                                                                                                    |  |
|          | Yanıp söner       | DECT yeni cihaz arıyor                                                                                                    |  |
|          | Kapalı            | DECT fonksiyonu etkin değil                                                                                                    |  |
| DSL      | Yavaş yanıp söner | Deneme sesi gönderilir                                                                                                    |  |
|          | Hızlı yanıp söner | O <sub>2</sub> HomeBox 6641 senkronize edilir                                                                                                    |  |
|          | Sürekli yanar     | DSL bağlantısı başarıyla oluşturuldu                                                                                                    |  |
|          | Kapalı            | O2 HomeBox 6641 DSL sinyalı almıyor                                                                                                    |  |
| Internet | Yanıp söner       | Veri aktarımı<br>Internet bağlantısı oluşturuldu<br>Giriş verileri hatalı<br>(örn. yanlış PIN)                                                                                    |  |
|          | Sürekli yanar     |                                                                                                    |  |
|          | Hızlı yanıp söner |                                                                                                    |  |
| Telefon  | Yanıp söner       | Etkin görüşme                                                                                                    |  |
|          | Sürekli yanar     | Etkin hat                                                                                                    |  |
|          | Kapalı            | Hat etkin değil                                                                                                    |  |
| Bilgi    | Hızlı yanıp söner | Kimlik doğrulama yürütülüyor                                                                                                    |  |
|          | Sürekli yanar     | PIN tamam; O <sub>2</sub> telefon bağlantısı mevcut, cihaz tamamen O <sub>2</sub> 'ye giriş yaptığında bilgi LED'i söner                                                          |  |
|          | Sürekli yanar     | <ol> <li>O<sub>2</sub> HomeBox 6641 PIN girişini bekliyor</li> <li>Yanlış PIN, yeniden girişi bekliyor</li> <li>Azami kimlik doğrulama denemesine (5 kez)<br/>ulaşıldı</li> </ol> |  |
|          | Hızlı yanıp söner | PIN tamam, kimlik doğrulama bekleniyor                                                                                                    |  |

#### O<sub>2</sub> için karar vermenizden ve bundan sonra yeni DSL bağlantınızın avantajlarının keyfini çıkarabileceğinizden dolayı memnunuz.

Teslimat kapsamı

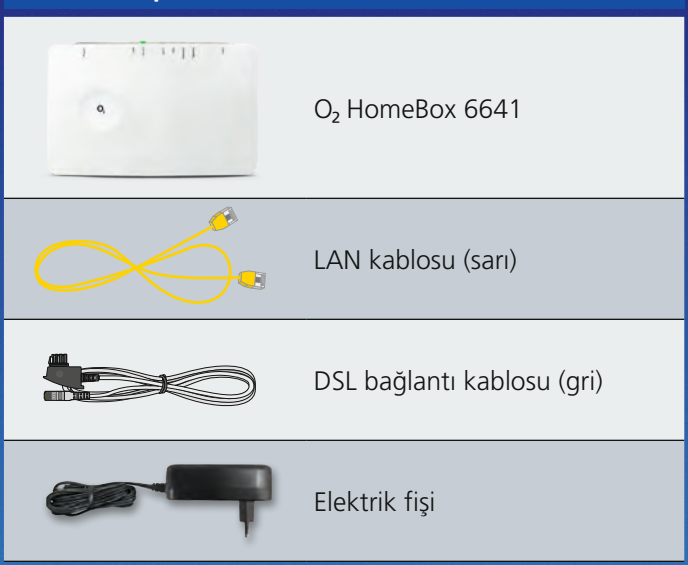

#### Entegre WLAN modlarının frekans aralıkları:

- 2.400 2.483,5 MHz, maks. gönderme gücü 100 mW
- 5.150 5.350 MHz, maks. gönderme gücü 200 mW
- (Bu aralık için sadece iç mekanda işletime izin verilir)
- 5.470 5.725 MHz: maks. gönderme gücü 1000 mW
- DECT: (1.880 1.900 MHz): maks. gönderme gücü 250 mW

### Ayrıntılı olarak O<sub>2</sub> HomeBox 6641'iniz

| LED görünümü             | LAN<br>I                        | DECT In      | ternet<br>I             |                  |
|--------------------------|---------------------------------|--------------|-------------------------|------------------|
| Power<br>LAN1<br>LAN2    | LAN4<br>WLAN                    | DECT         | Internet<br>Telefon     | Info             |
| Güç LAN 1                | –4 WLAN                         | l<br>DSL     | <b>l</b><br>Telefon     | l<br>Bilgi       |
| Arka taraf               |                                 |              |                         |                  |
| ating: ating:<br>50 全 品型 | WLA<br>ve D<br>tuşu             | N/WPS<br>ECT | WLAN/                   | WPS DECT         |
| U                        | 5B (örn. yazı<br>veya HDD)<br>I |              | Açma/kap<br>Sıfırl<br>I | ama şalteri<br>a |
| So ISDN DS               |                                 | LAN 1-       | -4                      | Güç              |
| Yan USB bağlant          | ISI                             |              |                         |                  |
|                          |                                 | örn.         |                         |                  |

## Sadece 3 adımda kurulum – bu kadar basit:

## O<sub>2</sub> HomeBox 6641'inizin kablo bağlantıları bağlantı olanakları

#### Kurulum hazırlığı

Cihazla birlikte gelen DSL kablosunu evin TAE kutusuna (orta kutu) bağlayın ve O<sub>2</sub> HomeBox. Üzerindeki DSL kutusu ile bağlantısını gerçekleştiriniz. Şimdi dilediğiniz telefonu, ekte verilen resim uyarınca bağlayınız. Bunun ardından sarı LANkablosu üzerinden O<sub>2</sub> HomeBox ile bilgisayarın bağlantısını gerçekleştiriniz ve bir WLAN bağlantısı oluşturunuz (bkz. "WLAN Kurulumu). Bunun için O<sub>2</sub> HomeBox'u çalıştırınız.

### İnternet bağlantısının olusturulması

Şimdi O<sub>2</sub> HomeBox'a bağlı olan cihaz üzerinden internet taravıcısı açınız ve o2.box veya 192.168.1.1 adresine gidiniz. Otomatik olarak açılan kurulum asistanı internet bağlantısının konfigürasvonunda ve bağlantının aktif hale getirilmesinde yardımcı olacaktır. Konuyla ilgili daha fazla ayrıntıya http:// www.zyxel.com/de/de/support/ o2 homebox 6641.shtml adresinden indirebileceginiz kılavuzda ulasabilirsiniz.

#### Sörfe başlamak ve telefon etmek

O<sub>2</sub> HomeBox 6641 artik internete girmek ve telefon aramaları konfigüre edilmiş durumdadır. Lütfen artık sadece gerekmesi durumunda, bağlı olan telefonları Telefon Menüsü üzerinden konfigüre ediniz. Teslim koşullarında, bağlı olan bütün telefonlar gelen çağrı durumunda çalar.

## WLAN ilk kurulumu

- 1. Nihai cihazınızda (PC, akıllı telefon, tablet, vs.) WLAN fonksiyonunu açınız ve WLAN fonksiyonunun O<sub>2</sub> HomeBox üzerinde de açık olduğundan emin olunuz (WLAN LED'i yanıp söner). Aksi taktirde WLAN LED'i üzerinde bulunan düğmeye basarak aktif hale getiriniz.
- 2. Şimdi nihai cihazınızın O<sub>2</sub> HomeBox ile bağlantısını gerçekleştiriniz: Bu prosedür, farklı işletim sistemlerinde (Windows, Android, Mac OS, Linux vs.) değişiklik gösterir. Lütfen nihai cihazınızın
- **3.** O, HomeBox 6641'inizin kablosuz ağ bağlantısını seçin. Ağ adını (SSID) ve ağ şifresini (WPA2 şifresi) O<sub>2</sub> HomeBox 6641'in arka tarafındaki tip etiketinde bulacaksınız.
- **4.** "Bağlan"a tıklayın ve WLAN ağ sifrenizi (WPA2 sifresi) girin.
- 5. Basit WLAN ilk kurulumu için alternatif olarak QR kodunuzu taratabilir ve bağlantıyı kurabilirsiniz.
- 6. WLAN bağlantısı böylece kurulur ve tamamlanır.

#### WPS ile kurulum

kılavuzundan bilgi alınız.

WPS (Wi-Fi Protected Setup) yeni WLAN cihazlarını kablosuz ev ağınıza kolay ve hızlı bir şekilde bağlamanıza imkan sağlar. Bunun için bağlanacak olan cihazların WPS fonksiyonunu desteklemesi gerekmektedir.

- 1. 10 saniye boyunca O<sub>2</sub> HomeBox üzerinde WLAN düğmesini basılı tutunuz. WLAN-LED'i düzenli olarak yeşil ışıkla yanıp söner.
- 2. Şimdi 2 dakika içerisinde WLAN cihazı üzerindeki WPS fonksiyonunu aktive ediniz. Bu işlem esnasında ilgili cihazın kullanım talimatlarını dikkate alınız
- **3.** ALAN bağlantısının başarılı bir şekilde kurulmasının ardından bağlan WLAN cihazı üzerinde gösterilir ve O<sub>2</sub> HomeBox üzerindeki WLAN LED'i kesintisiz veya kesintili (veri aktarımında) olarak yanıp söner.

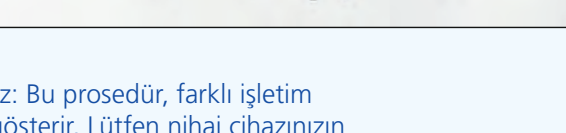

DECT DSL ernet iefon

ILAN MAN

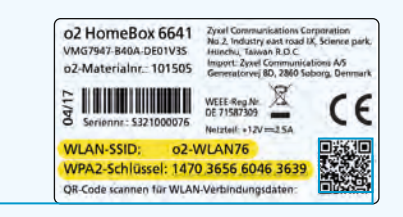

10

Aşağıda O<sub>2</sub> HomeBox 6641'inizin kablo bağlantıları için bir örnek bulacaksınız. Cihaz bağlantılarını buna göre yapın.

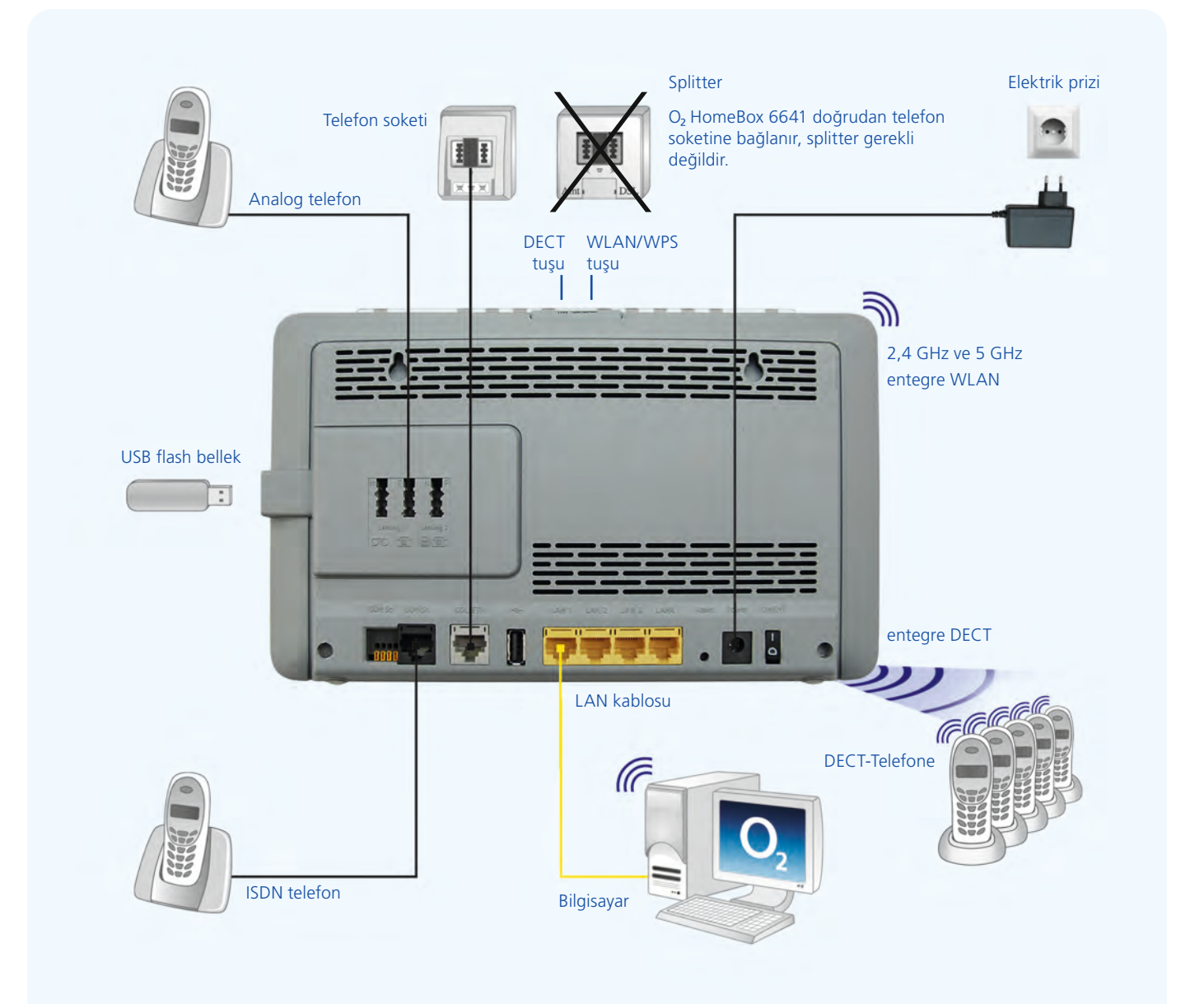

#### more information / подробнее / daha fazla bilgi

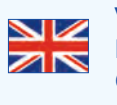

Visit our website at http://o2.de/hilfe/o2homebox2 for a short guide in English/Turkish/Russian. Here you will find the first steps to set up your O, HomeBox 6641 as well as the installation video for the O, HomeBox 6641.

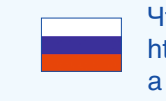

Чтобы ознакомиться с краткой инструкцией на русском языке, посетите наш сайт http://o2.de/hilfe/o2homebox2. В ней содержится информация о настройке O<sub>2</sub> HomeBox 6641, а также видеофайл по установке устройства O<sub>2</sub> HomeBox 6641.

İngilizce/Türkçe/Rusça dillerinde bir kısa kılavuz için http://o2.de/hilfe/o2homebox2 adresinde bulunan web sayfamızı ziyaret edin. Burada O<sub>2</sub> HomeBox 6641 kurulumu ile ilgili ilk adımları ve O<sub>2</sub> HomeBox 6641 kurulum videosunu bulabilirsiniz.